| $\mathcal{O}(\mathcal{A})$ | Télécharger votre e-billet depuis votre espace personnel                                                                                                    |
|----------------------------|----------------------------------------------------------------------------------------------------|
| PALOISE                    |                                                                                                    |
|                            | 1. Connectez-vous sur billetterie.section-paloise.com                                                                                                    |
|                            | (a) ≡                                                                                                    |
|                            |                                                                                                    |
|                            |                                                                                                    |
|                            | IDENTIFIEZ-VOUS                                                                                                    |
|                            | IDENTIFIEZ-VOUS                                                                                                    |
|                            | IDENTIFIEZ – VOUS                                                                                                    |
|                            | IDENTIFIEZ - VOUS Nom d'utilisateur * Salisissez votre nom d'utilisateur pour Section Paloise Béarn Pyrénées. Mot de passe *                                                                                                    |
|                            | IDENTIFIEZ - VOUS Nom d'utilisateur * Salisissez votre nom d'utilisateur pour Section Paloise Béarn Pyrénées. Mot de passe * Salisissez la mot de nasse a correspondent à wotre nom d'utilisateur                                                                                                 |
|                            | Nom d'utilisateur *                                                                                                    |
|                            | Nom d'utilisateur *         Salsissez votre nom d'utilisateur pour Section Paloise Béarn Pyrénées.         Mot de passe *         Salsissez le mot de passe correspondant à votre nom d'utilisateur.         CONNECTER         Satsissez le mot de passe correspondant à votre nom d'utilisateur. |
|                            | Num d'utilisateur *                                                                                                    |

Une fois connecté, rendez-vous dans votre espace personnel en cliquant sur votre prénom puis « Mes commandes ».

2. Rendez-vous dans votre espace personnel

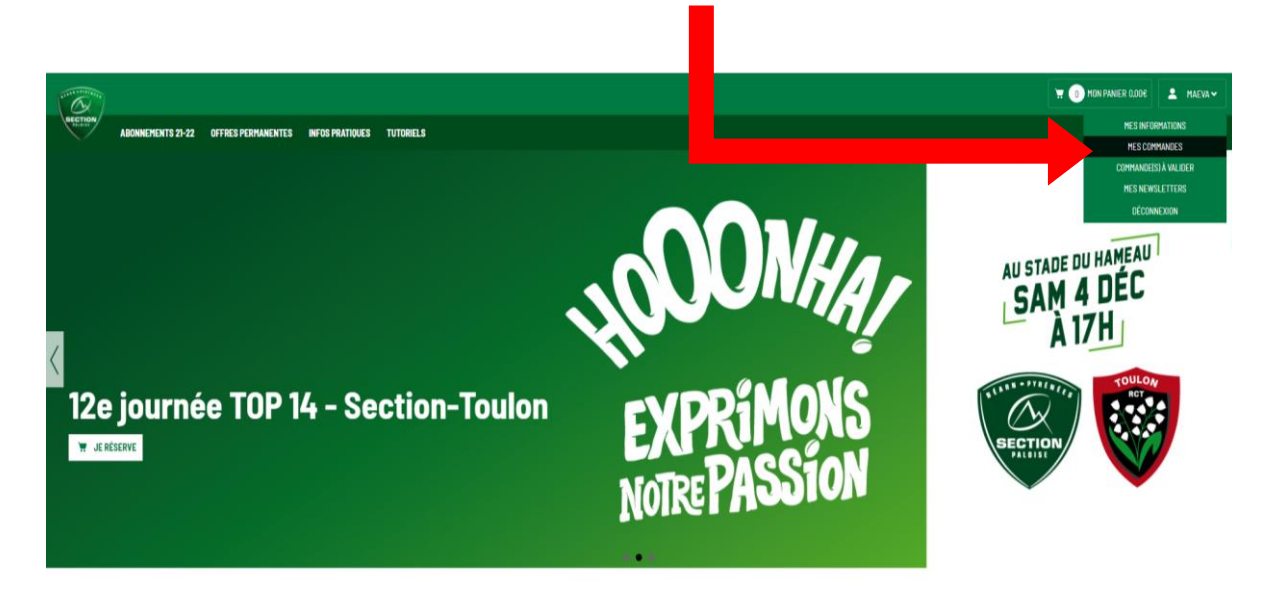

**TOUS LES MATCHS** 

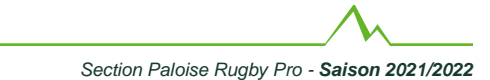

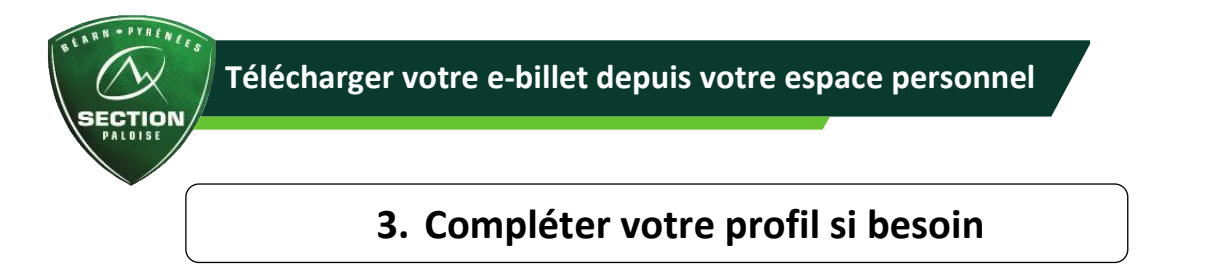

Lors d'une première connexion, il pourra vous être demandé de compléter votre profil. Renseignez les informations manquantes, puis cliquez sur « ENREGISTRER ».

| ENU DEFER MON ESPACE ENU MES INFORMATIONS |                                                                                                    |
|-------------------------------------------|----------------------------------------------------------------------------------------------------|
| Yo                                        | vus pouvez modifier i ci vos informations personnelles.<br>"Damps abiguative                                                             |
| H                                         | of the passe actuel                                                                                                    |
|                                           | Saisissez votre mot de passe actuel pour changer votre Adresse de courriel ou votre Rot de posse <u>Demander un nouveau mot de passe</u> |
| AD                                        | MEISE DE COURNEL -                                                                                                    |
|                                           | manes a procineny quiet cos- paloa a com                                                                                                 |
| ж                                         | DT DC PASSE News or waldlid a met dramme CONTINNER LE NOT DE PASSE                                                                       |
|                                           |                                                                                                    |
|                                           | CIVILITE                                                                                                    |
| cr                                        | vult*                                                                                                    |
|                                           |                                                                                                    |

4. Détails de votre commande

Cliquez sur la vignette de votre commande afin de faire apparaître les options.

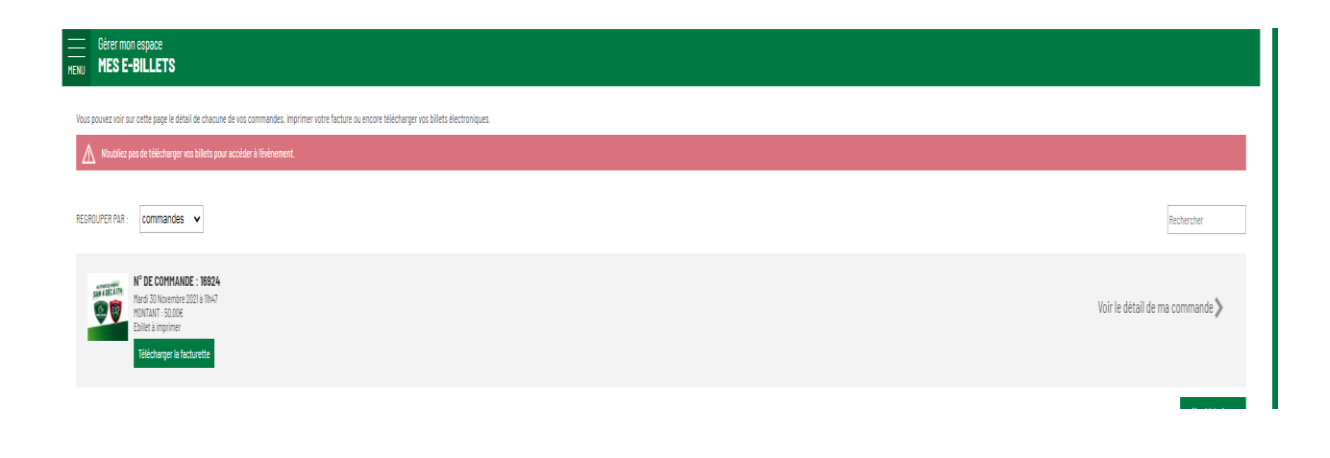

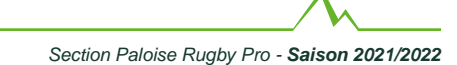

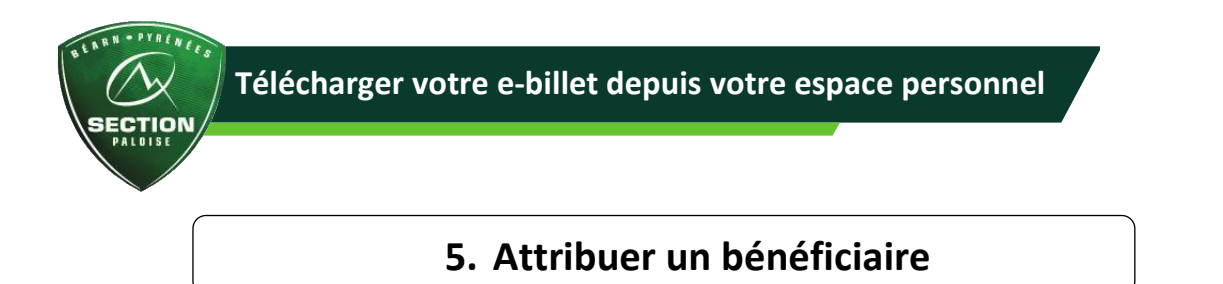

Avant de télécharger votre titre d'accès, il vous est possible d'attribuer un titulaire en renseignant son nom, prénom et adresse mail. Pour cela, cliquez sur Attribuer.

| EGROUPER PAR : commandes v                                                                                                    |                                                                  |                          |                 |                          |                      | Rechercher     |
|----------------------------------------------------------------------------------------------------|------------------------------------------------------------------|--------------------------|-----------------|--------------------------|----------------------|----------------|
| AP DE COMMANDE : 10778     Vendred 22 October 2021 N 5558     Vendred 22 October 2021 N 5558     Adomement à retierr en boutique.     Tétécharger la facturette |                                                                  |                          |                 |                          | Masquer le détail de | ma commande 🐦  |
| ARTICLE(S)                                                                                                    | DÉTAILS<br>CATEDORIE 5 - INVITAT                                 | 101                      | BÉNÉFICIAIREIS) | TRANSFÉRER M-            | IICKET E-TICKET      |                |
| SECTION / SF PARIS                                                                                                    | Able : HONNEUR<br>Rang : E - Place : 177<br>Code-barre : 7014000 | 1<br>57                  | Attributer      | Transférer<br>Transférer | M-Bicket             | E-ticket       |
| MAIL DU BÉNÉFICIARE *                                                                                                    | IOM DU BENEFICIAIRE *                                            | PRÉNOM DU BÉNÉFICIAIRE * | ENREGISTRER     |                          |                      |                |
|                                                                                                    |                                                                  |                          |                 |                          |                      | Mon historique |
|                                                                                                    |                                                                  |                          |                 |                          |                      |                |
|                                                                                                    | 6. 1                                                             | Fransfert du             | titre accè      | ès                       |                      |                |

L'étape précédente vous permettra de gagner du temps si vous souhaitez transférer la place à votre contact. Les champs seront alors déjà renseignés, il ne vous restera plus qu'à cliquer sur « Oui » afin d'envoyer le e-ticket par mail.

| POUR LA SÉLECTION | Télécharger E-billet 🗸 | WLIDER | DÉTALS                                                                                               | ETICKET_TITLE_BOX_REMAIL<br>eticket_remail_confirm_txt 800200323 | ×   | TRANSFÉRER | M-TICKET | E-TICKET    |
|-------------------|------------------------|--------|----------------------------------------------------------------------------------------------------|------------------------------------------------------------------|-----|------------|----------|-------------|
|                   | SECTION / TOULON       |        | CATEGORE 4 - PLEN TAL<br>Alie: N340 - CA PYRENES 0A<br>Rang : J - Piace: 55<br>Code barre : 90020032 | Email du bénéficiaire                                            |     | Instition  | Mischer  | D O         |
|                   | SECTION / TOULON       |        | CATEGORIE 4 - PLEN TAL<br>Alie: NDRD - CA PYRENEES GA<br>Rang: J - Place: 56<br>Coderbare: 56000033  | Prénom du bénéficiaire                                           |     | Invation   | Mitcher  |             |
| POUR LA SÉLECTION | Télécharger E-billet 🗸 | WLIDER |                                                                                                    | Non                                                              | Oui |            |          | Mon histori |

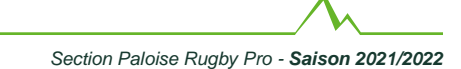

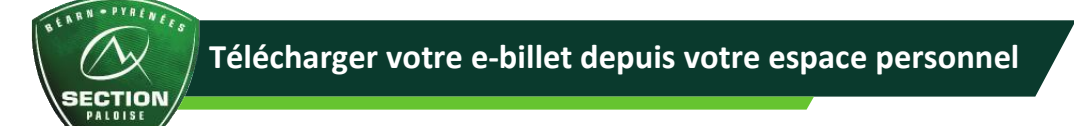

## 7. Téléchargement de votre titre d'accès au format e-ticket

A mettre sur votre smartphone, à imprimer ou à transférer par mail, le support e-ticket vous permettra d'accéder au stade en toute simplicité.

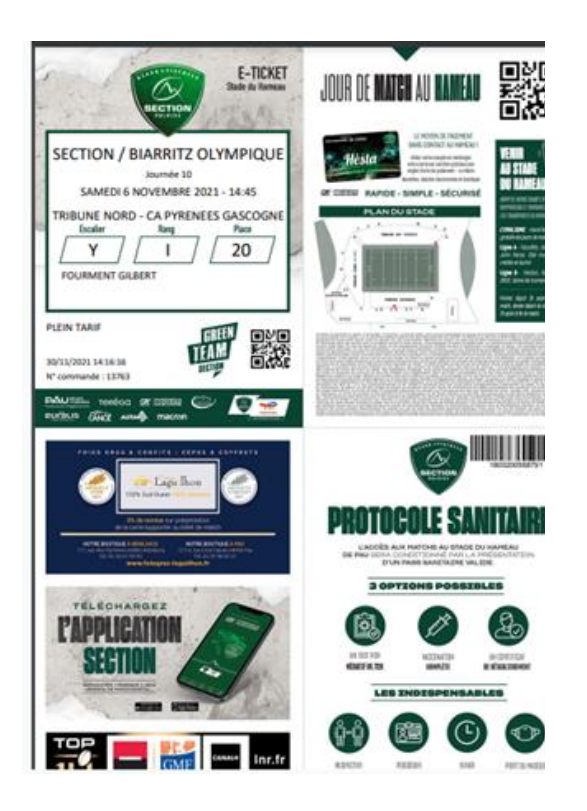

## 8. Téléchargement de votre titre d'accès au format M-ticket

Ce support nécessite un smartphone (iOS / Android via une application dédiée pour ce dernier) Le format m-ticket vous permettra de retrouver en un clic votre titre d'accès valable pour le match. via votre application « Wallet ».

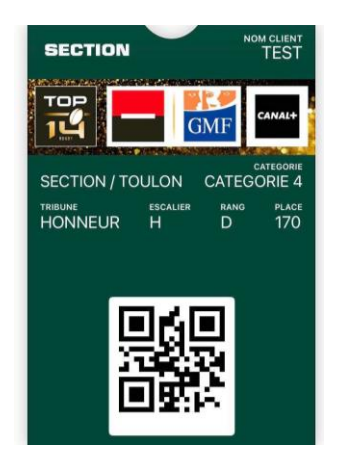

Section Paloise Rugby Pro - Saison 2021/2022

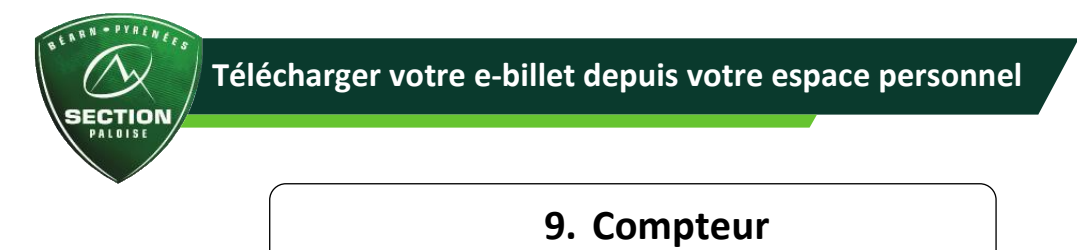

Pour faciliter le suivi de vos téléchargement, un compteur est à votre disposition au niveau de votre commande et vous permettra de savoir à tout moment à qui vous avez transmis le titre d'accès et sous format.

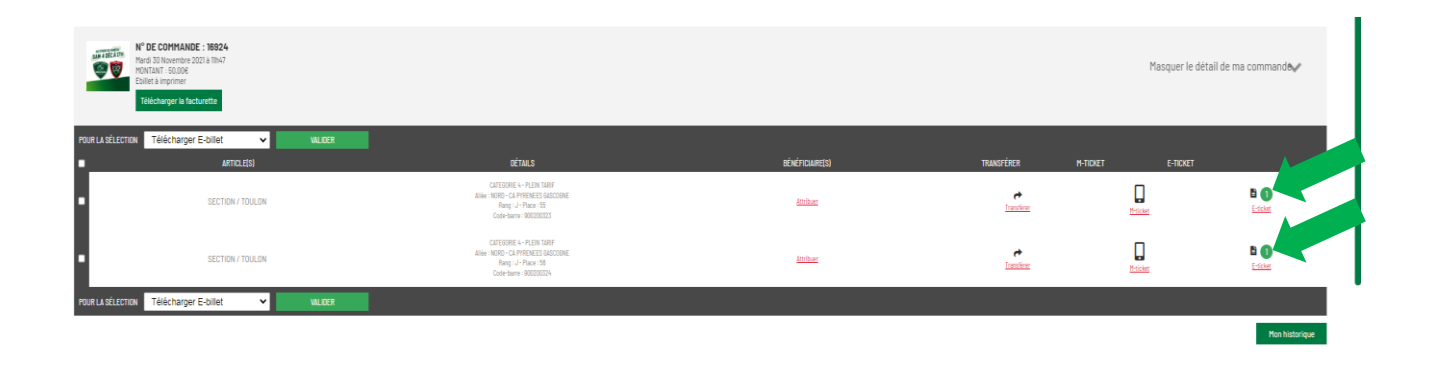